## APPLICANT GUIDANCE Submitting your full application or small-scale project

Version 1.0

When submitting an application form for a regular project (full application) or a small-scale project you need to have an authorised signatory appointed. Please consult the guidance "Appointing an authorised signatory" if you have not yet appointed an authorised signatory.

The process of submitting a full application form or a small-scale project application form requires the interaction between two distinct functions. The project manager will draft and complete the application form and the appointed authorised signatory will submit it to the programme.

The first steps in this guidance will be carried out by the project manager and the latter steps (step 3 and onwards) will be carried out by the authorised signatory. When the guidance changes from the function of the project manager to the function of the authorised signatory this is indicated by a small text in bold.

### STEP 1

Before you can submit your application you need to fill-in all mandatory fields in the form. You can track the status and be alerted to missing elements (which will prevent submission) in the status overview.

You access the status overview by clicking the button "Status".

| Interreg North Sea 2021-2027 Online Monitoring System |                                           |                                    |              |        |                          |                |  |
|-------------------------------------------------------|-------------------------------------------|------------------------------------|--------------|--------|--------------------------|----------------|--|
| OMS DEMO<br>Home > Project Ap                         | (DEMO)<br>plications , Full Application , | OMS DEMO                           |              |        | 🗹 Edit 🕚 Status 🔺 Access | Docs Actions - |  |
|                                                       | A.1 Identification                        | A.1 Identification                 |              |        |                          |                |  |
|                                                       | A.2 Summary                               | Call                               |              |        |                          |                |  |
|                                                       | B.1 Partners                              | A.1.1 Project title                | OMS DEMO     |        |                          |                |  |
|                                                       | C.1 Objective                             | A.1.2 Project acronym              | DEMC         |        |                          |                |  |
|                                                       | themes                                    | A.1.3 Lead Partner                 | North        |        |                          |                |  |
|                                                       | C.3 Relevance and<br>context              | A.1.4 Start Date                   | 20/09        |        |                          |                |  |
|                                                       | C.4 Project<br>partnership                | A.1.4 End Date                     | 30/08 🗹 Edit | Status | Access                   |                |  |
|                                                       | C.5 Work plan                             | A.1.4 Project duration             | 48 m         |        |                          |                |  |
|                                                       | C.6 Results                               | A.1.5. Priority                    | Priorit      |        |                          |                |  |
|                                                       | C.7 Project<br>management                 | A.1.6. Priority specific objective | 2.3 De       |        |                          |                |  |
|                                                       | C.8 Horizontal<br>principles              |                                    |              |        |                          |                |  |
|                                                       | C.9 Long-term                             |                                    |              |        |                          |                |  |

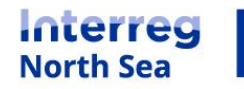

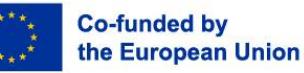

In the status overview you can see if elements are missing. Remember that you should have all letters of intent and self-declarations signed by all partners before you can submit the application form, this in extension to completing the application form itself.

Once all elements of the application have been finalised the button "Complete & lock the application" will appear in the status overview. It is the project manager who clicks the button when ready.

By completing and locking the application the application can no longer be edited by the project manager. The authorised signatory is now notified by mail and in the online monitoring system.

| Interreg N                                                                   | orth Sea 2021-2                               | 2027 Online Monitoring                                                                                                 | System                                                          | DEMO: Submissic                               | on Status                                                                                                    |
|------------------------------------------------------------------------------|-----------------------------------------------|----------------------------------------------------------------------------------------------------|-----------------------------------------------------------------|-----------------------------------------------|----------------------------------------------------------------------------------------------------|
| OMS DEMO (DEMO)<br>Home + Project Applications + Full Application + OMS DEMO |                                               |                                                                                                    | <b>O</b>                                                        |                                               |                                                                                                    |
|                                                                              | A.1 Identification                            | A.1 Identification                                                                                                    |                                                                 | Submission of a Full<br>1) Applicants with an | aton submission<br>Application (FA) is done under the following rules:<br>مصطرted a FA in previous call but was rejected, can ask the JS to create a                                                                    |
| Subm                                                                         | ission O                                      | sion O<br>You can complete&lock the application so your Au<br>Signatory can proceed to sign and submit the application |                                                                 |                                               | application with appropriate edits.<br>oph to you, please consider submitting an Eol during this call.<br><b>can be submitted without a previously accepted Eol.</b><br>: Fact sheet 18, Application assessment process |
|                                                                              | C.4 Project<br>partnership                    | A.1.4 End Date                                                                                                    | 30/08/2026                                                      | Access O                                      | There are 2 partners in the application form and all have declared managers. Q Project access                                                                                                    |
|                                                                              | C.5 Work plan                                 | A.1.4 Project duration<br>A.1.5. Priority                                                                              | 48 months<br>Priority 2. A green transition in the North Sea Re | A Signing process                             |                                                                                                    |
|                                                                              | C.7 Project<br>management                     | A.1.6. Priority specific objective                                                                                     | 2.3 Developing smart energy systems, grids and                  | Authorised O<br>Signatory                     | The Authorised Signatory is set as <b>Christoffer Villsen</b><br>(christoffer5230@gmail.com).                                                                                                    |
|                                                                              | C.8 Horizontal<br>principles<br>C.9 Long-term |                                                                                                    |                                                                 | Authorised O<br>Signatory                     | eur invitation to your Authorised Signatory has been accepted.                                                                                                    |
|                                                                              | D.1 Budget<br>D.2 Funding                     |                                                                                                    |                                                                 | Submission O                                  | You can complete&lock the application so your Authorised<br>Signatory can proceed to sign and submit the application.                                                                                                   |
|                                                                              | D.3 Spending plan                             |                                                                                                    |                                                                 |                                               |                                                                                                    |

## The following steps is carried out by the authorised signatory.

## STEP 3

From the dashboard (when the authorised signatory has logged into the OMS) the authorised signatory can access the application which is ready for submission. The authorised signatory access the relevant application in the section "shared projects" on the dashboard.

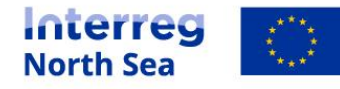

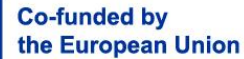

| Interreg N                    | orth Sea 2021-2027 Online Monitoring System                    | ② L Christofi                                                                                                    |
|-------------------------------|----------------------------------------------------------------|----------------------------------------------------------------------------------------------------|
| Dashboard<br>Home , OMS Dashb | oard                                                           |                                                                                                    |
|                               | Legal Status                                                   |                                                                                                    |
|                               | You are set as the Authorised Signatory as follows:            | OB/11/2021 You can now start preparing your project proposal     O3/07/2021 Welcome to the Interreg North Sea OMS Announcements |
|                               | O Project Applications                                         | Communication                                                                                                    |
|                               | My Projects<br>You do not have any saved Project Applications. | OMS Automated Message @ NSRP 21/02<br>Proposal - Full Application: OMS DEMO                                                     |
|                               | Shared projects                                                | Demian LeadBen @ OMS-LB 21/02 About the project application: OMS DEMO                                                           |
|                               | Status Title                                                   | Jenny Thomsen @ North Sea Region Programme 16/02<br>Invitation to webinar "How to work with indicators?"                        |
|                               | Full Application                                               | Christoffer Villsen @ North Sea Region Programme 04/02<br>Your Authorised Signatory documents have been validated               |
|                               | C New                                                          | Christoffer Villsen @ North Sea Region Programme 28/01<br>Your Authorised Signatory documents have been validated               |
|                               | Shared projects                                                |                                                                                                    |
|                               | Status Title                                                   |                                                                                                    |
|                               | ● 3                                                            |                                                                                                    |
|                               |                                                                |                                                                                                    |

Once the authorised signatory has accessed the application ready to be submitted a button labled "Ready to submit" indicate that the application in fact is ready for the last step. The authorised signatory clicks the button "Ready to submit".

| Interreg North Sea 2021-2027 Online Monitoring System |                                                                                          |                                    |                                                                                                  |                                  |  |  |
|-------------------------------------------------------|------------------------------------------------------------------------------------------|------------------------------------|--------------------------------------------------------------------------------------------------|----------------------------------|--|--|
| OMS DEMO<br>Home > Project App                        | (DEMO)<br>olications + Full Application +                                                | OMS DEMO                           |                                                                                                  | Ready to submit S Docs Actions - |  |  |
|                                                       | A.1 Identification                                                                       | A.1 Identification                 |                                                                                                  |                                  |  |  |
|                                                       | A.2 Summary                                                                              | Call                               | Call 1C (FA)                                                                                     |                                  |  |  |
|                                                       | B.1 Partners<br>C.1 Objective<br>C.2 Spotlight<br>themes<br>C.3 Relevance and<br>context | A.1.1 Project title                | OMS DEMO                                                                                         |                                  |  |  |
|                                                       |                                                                                          | A.1.2 Project acronym              | DEMO                                                                                             |                                  |  |  |
|                                                       |                                                                                          | A.1.3 Lead Partner                 | North Sea Programme                                                                              |                                  |  |  |
|                                                       |                                                                                          | A.1.4 Start Date                   | 20/09/20                                                                                         |                                  |  |  |
|                                                       | C.4 Project<br>partnership                                                               | A.1.4 End Date                     | 30/08/20 Docs                                                                                    | Actions -                        |  |  |
|                                                       | C.5 Work plan                                                                            | A.1.4 Project duration             | 48 mont                                                                                          | Actions                          |  |  |
|                                                       | C.6 Results                                                                              | A.1.5. Priority                    | Priority 2                                                                                       |                                  |  |  |
|                                                       | C.7 Project<br>management                                                                | A.1.6. Priority specific objective | 2.3 Developing smart energy systems, grids and storage outside the Trans-European Energy Network | к (ТЕМ-Е)                        |  |  |
|                                                       | C.8 Horizontal                                                                           |                                    |                                                                                                  |                                  |  |  |

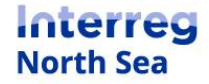

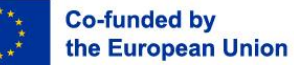

A status window opens an the authorised signatory can now submit the application by clicking the button "final submission".

| Interreg N | lorth Sea 2021-2                          | 2027 Online Monitoring             | System                                             | DEMO: Subm              | nissi | on Status                                                                                                    |
|------------|-------------------------------------------|------------------------------------|----------------------------------------------------|-------------------------|-------|----------------------------------------------------------------------------------------------------|
| OMS DEMO   | (DEMO)<br>plications > Full Application > | OMS DEMO                           |                                                    | A Partners Ac           | ccess |                                                                                                    |
|            | A.1 Identification                        | A.1 Identification                 |                                                    | Access                  | 0     | There are 2 partners in the application form and all have declared                                                                   |
|            | A.2 Summary                               | Call                               | Call IC (FA)                                       |                         |       | managers. A Project access                                                                                                    |
|            | B.1 Partners                              | A.1.1 Project title                | OMS DEMO                                           | A Signing pro           | ocess |                                                                                                    |
|            | C.1 Objective                             | A.1.2 Project acronym              | DEMO                                               | Authorised<br>Signatory | 0     | You are set as the Authorised Signatory for this project application.                                                                |
|            | themes                                    | A.1.3 Lead Partner                 | North Sea Programme                                |                         |       |                                                                                                    |
|            | C.3 Relevance and<br>context              | A.1.4 Start Date                   | 20/09/2022                                         | Submission pre          |       | eess                                                                                                    |
|            | C.4 Project                               | A.1.4 End Date                     | 30/08/2026                                         | Designation of          | 0     | An Authorized Circulation is assisted and utilized                                                                                   |
|            | C.5 Work plan                             | A.1.4 Project duration             | 48 months                                          | Authorised<br>Signatory |       | An Authonsed signatory is assigned and validated.                                                                                    |
|            | C.6 Results                               | A.1.5. Priority                    | Priority 2. A green transition in the North Sea Re | Fully fill in form      | •     | The form is fully filled in and without errors.                                                                                      |
|            | C.7 Project                               | A.1.6. Priority specific objective | 2.3 Developing smart energy systems, grids and     |                         |       |                                                                                                    |
|            | C.8 Horizontal principles                 |                                    |                                                    | Completion              | 0     | The form is locked so you can proceed to sign and submit the application. Your JS advisor can unlock the application form if needed. |
|            | C.9 Long-term<br>plans                    |                                    |                                                    | Final                   | 0     |                                                                                                    |
|            |                                           |                                    |                                                    | Submission              |       | You can submit the form. <b>&gt; Final submission</b>                                                                                |
|            | D.2 Funding                               |                                    |                                                    |                         |       |                                                                                                    |
|            | D.3 Spending plan                         |                                    |                                                    | Decision                | 0     | The form is not submitted so there is no decision.                                                                                   |

## STEP 6

A warning is now shown indicating that you are about to submit the application. If the authorised signatory is ready to submit the application the button "proceed" should be pressed.

| Interreg North Sea 2021-2027 Online Monitoring System                                                                         | ? | Christoffer |
|----------------------------------------------------------------------------------------------------|---|-------------|
| OMS DEMO (DEMO)<br>Home + Project Applications + Full Application + OMS DEMO                                                  |   |             |
| Warning                                                                                                    |   |             |
| Submit Project Application                                                                                                    |   |             |
| If you proceed, the application will be marked as submitted and the JS will be notified. Further editing will not be allowed. |   |             |
| Proceed                                                                                                    |   |             |

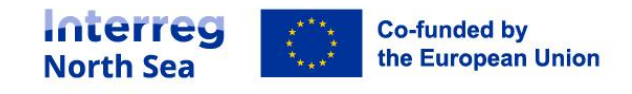

The application has now been submitted to the programme, and no further edits of the application is possible.

| Interreg North Sea 2021-2027 Online Monitoring System |                              |                                    |                                               |             |                           |                         |           |      | Christoffer |
|-------------------------------------------------------|------------------------------|------------------------------------|-----------------------------------------------|-------------|---------------------------|-------------------------|-----------|------|-------------|
| OMS DEMO<br>Home , Project App                        | (DEMO)                       | OMS DEMO                           |                                               |             |                           | Application :           | submitted | Docs | Actions -   |
|                                                       | A.1 Identification           | A.1 Identification                 |                                               |             |                           |                         |           |      |             |
|                                                       | A.2 Summary                  | Call                               | Call 1C (FA)                                  |             |                           |                         |           |      |             |
|                                                       | B.1 Partners                 | A.1.1 Project title                | OMS DEMO                                      |             |                           |                         |           |      |             |
|                                                       | C.1 Objective                | A.1.2 Project acronym              | DEMO                                          |             |                           |                         |           |      |             |
|                                                       | themes                       | A.1.3 Lead Partner                 | North Sea Programme                           |             |                           |                         |           |      |             |
|                                                       | C.3 Relevance and<br>context | A.1.4 Start Date                   | 20/09/2022                                    |             |                           |                         |           |      |             |
|                                                       | C.4 Project                  | A.1.4 End Date                     | 30/08/2026                                    | ~           | Applicatio                | on submitt              | ed        |      |             |
|                                                       | C.5 Work plan                | A.1.4 Project duration             | 48 months                                     |             |                           |                         |           |      |             |
|                                                       | C.6 Results                  | A.1.5. Priority                    | Priority 2. A green transition in the North S |             |                           |                         |           |      |             |
|                                                       | C.7 Project<br>management    | A.1.6. Priority specific objective | 2.3 Developing smart energy systems, grid     | and storage | outside the Trans-Europea | in Energy Network (TEN- | E)        |      |             |
|                                                       | C.8 Horizontal<br>principles |                                    |                                               |             |                           |                         |           |      |             |

**Note:** If you by accident have submitted your application too early or if you want to edit it again, please reach out to the Joint Secretariat who can unlock the submitted application. The Joint Secretariat will only be able to unlock the application if the call for applications is still open.

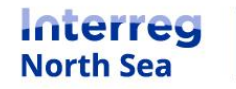

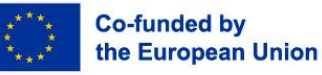

# **Questions or comments?**

Get in touch! Feel free to contact one of our project advisors. Find contact details for our staff at **interregnorthsea.eu**.

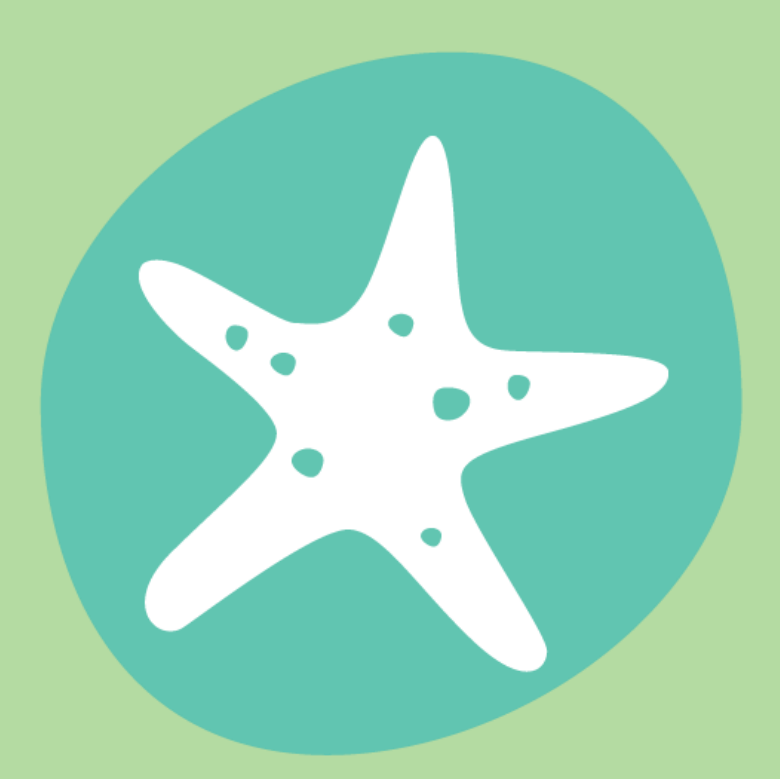

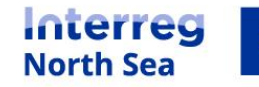

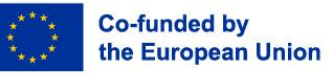